## WISO MeinGeld 2012 - Kartenleser einrichten

Normalerweise erkennt WISO MeinGeld 2012 installierte Kartenleser automatisch. Das Programm bietet allerdings auch die Möglichkeit, den Kartenleser selbst zu konfigurieren und zu testen.

Der Aufruf der Kartenleser-Einrichtung erfolgt über ein eigenes Programm:

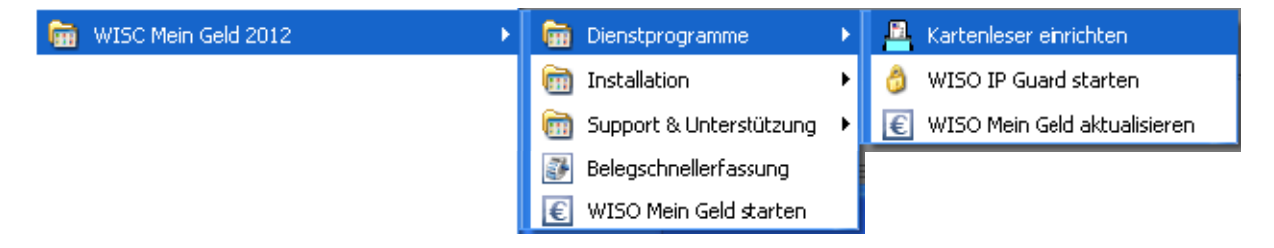

Nach dem Aufruf erscheint eine Maske, die auch die Möglichkeit zur automatischen Erkennung bietet. Sollte noch kein Kartenleser eingetragen sein, einfach mal den Button *Automatisch erkennen* klicken. Der erkannte Kartenleser wird in der Regel als PC/SC-Leser eingebunden. Ein Klick auf *Jetzt testen* kontrolliert die Einstellungen:

| Administrator für Homebanking Kontakte 🛛 🔀                                                                                                    |
|----------------------------------------------------------------------------------------------------|
| Chipkartenleser                                                                                                    |
| Vorhandene Chipkartenleser                                                                                                    |
| (PC/SC): REINER SCT cyber Jack RFID komfort USB 52                                                                                                    |
| Automatisch erkennen Chipkartenleser hinzufügen                                                                                                    |
| <ul> <li>Die Eingabe der PIN soll am Kartenleser erfolgen (Klasse 2).</li> <li>Dieser Leser soll immer vorausgewählt sein.</li> <li>Jetzt testen</li> <li>✓ Es wurde ein Chipkartenleser am gewählten Anschluss gefunden.</li> <li>✓ Die Chipkarte wurde erfolgreich erkannt.</li> <li>✓ Sichere PIN-Eingabe (Klasse 2) wird unterstützt.</li> </ul> |
| Schließen                                                                                                    |

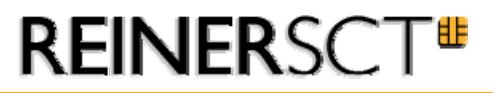

Soll der Kartenleser über CTAPI kommunizieren, dann muss er manuell eingerichtet werden. Dazu auf Chipkartenleser hinzufügen... klicken und die Daten wie folgt eintragen bzw. auswählen:

| dministrator für Homebanking Kontakte                                                                                                    |   |
|----------------------------------------------------------------------------------------------------|---|
| Chipkartenleser                                                                                                    |   |
| Bekannte Chipkartenleser Modelle:                                                                                                    |   |
| (Standard): Benutzerdefinierte CT-API (Klasse 2)                                                                                                    | * |
| CT-API DLL:                                                                                                    |   |
| C:1/MINDOW/S\system32\ctrsct32.dll                                                                                                    |   |
| Anschluss, an dem das Gerät angeschlossen ist. Hat Ihr Chipkartenleser<br>einen seriellen Anschluss, so entspricht normalervveise die<br>Anschlussnummer der Nummer des COM-Anschlusses.<br>1 |   |
| Abbrechen OK                                                                                                    |   |

Dann OK klicken und den Test durchführen – ist alles korrekt konfiguriert, sollte das Ergebnis so aussehen:

| Administrator für Homebanking Kontakte                                                                                                    |           |
|----------------------------------------------------------------------------------------------------|-----------|
| Chipkartenleser                                                                                                    |           |
| Vorhandene Chipkartenleser                                                                                                    |           |
| REINER SCT: ctrsct32.dll                                                                                                    | ~         |
| Automatisch erkennen Chipkartenleser hinzufügen                                                                                                    | Löschen   |
| <ul> <li>Die Einigabe der Pirk som am Kartenieser einogen (Klasse 2).</li> <li>Dieser Leser soll immer vorausgewählt sein.</li> <li>Jetzt testen</li> <li>Es wurde ein Chipkartenleser am gewählten Anschluss gefu</li> <li>Die Chipkarte wurde erfolgreich erkannt.</li> <li>Sichere PIN-Eingabe (Klasse 2) wird unterstützt.</li> </ul> | ınden.    |
|                                                                                                    | Schließen |